## ネットワークカメラ 01の登録~設置

# ネットワークカメラ 01の利用登録を行います。カメラは無線LANに 接続し利用しますので、無線LANルータの近くで設定作業を行います。

※ご利用のスマートフォンによりメニューなどの画面表示が異なる場合があります。

#### ①アプリ下部の[デバイス] をタップ

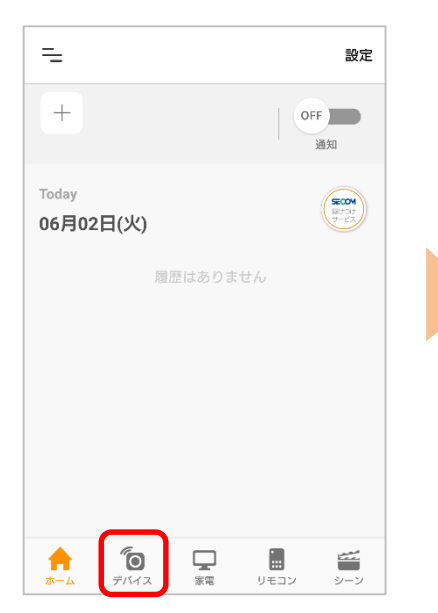

②画面右上の[設定]から、[⊕登録]をタップ

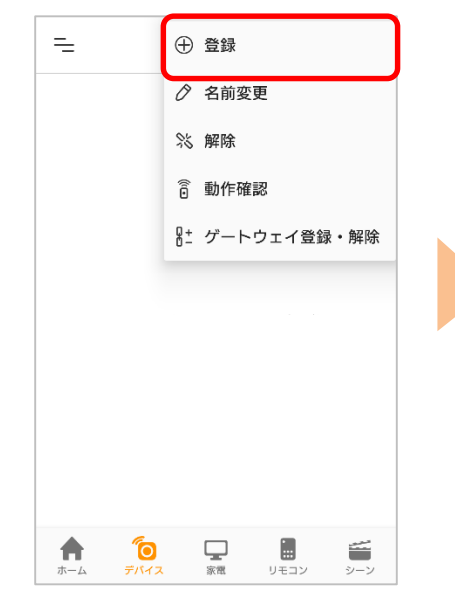

#### ③アプリ画面の[ネットワー クカメラ 01]をタップ

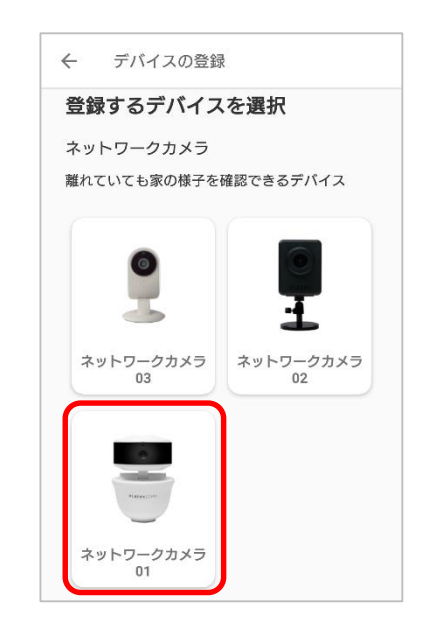

 ④カメラに付属の電源ケーブ ルとACアダプタを接続して
[次へ]をタップ

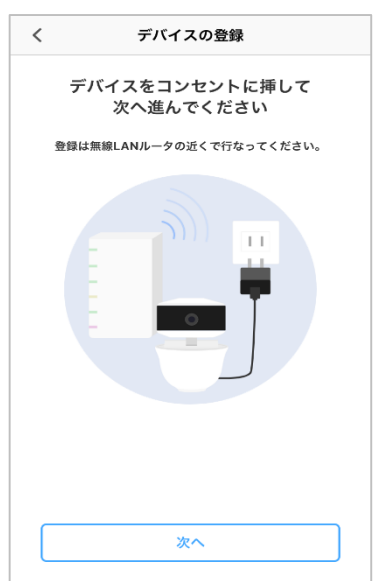

⑤カメラのLEDランプが点滅 から点灯に変わったら「次 へ」をタップ

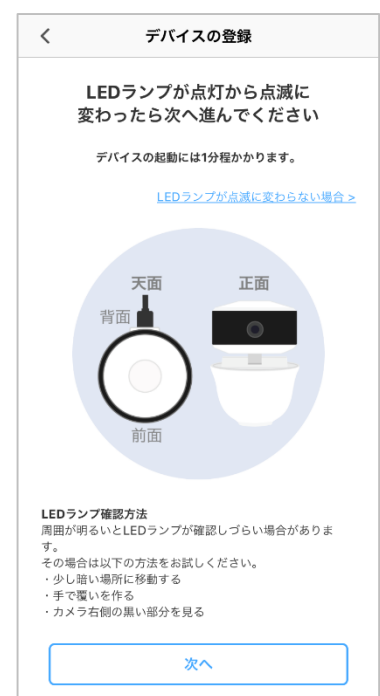

#### ステータスランプの点灯・点滅が確認しづらい場合

周囲が明るい場合に、ステータスランプの点灯・点 滅が確認しづらい場合があります。その場合は以下 の方法で見やすくなります。

- ・少し暗い場所に移動する
- ・手で覆いを作る
- ・カメラ右側面の黒い部分を見る(下図参照)

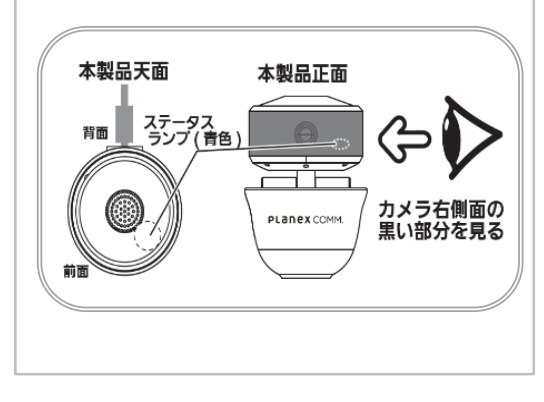

### ⑥[OK]をタップ

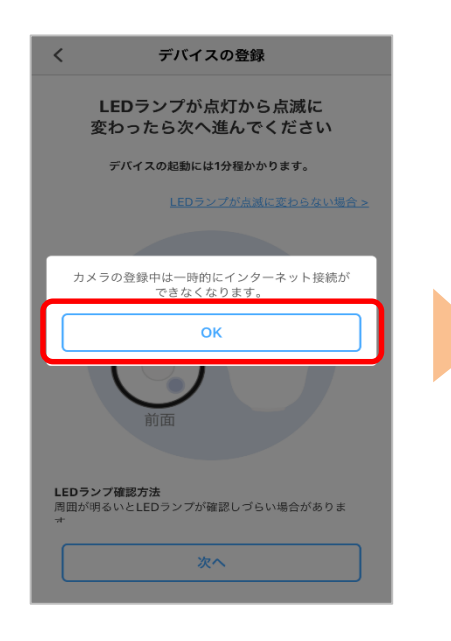

⑦[接続]をタップ

OSや機種によっては表示されない場合があります。

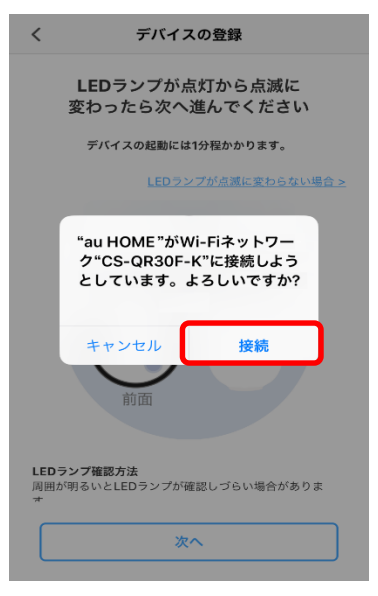

®QRラベルに記載の
Password(数字4桁)を入
カし[次へ]をタップ

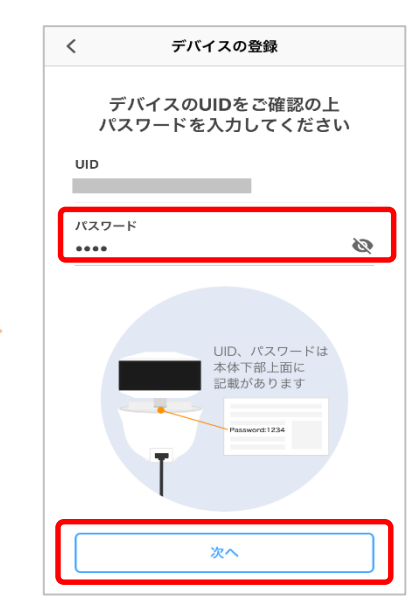

⑨SSID一覧からカメラを接続する無線LANルータの
SSIDを選択し、無線LAN
ルータのパスワードを入力し
[次へ]をタップ

⑩名称を設定して[登録する] をタップ ⑪ [デバイスの設置へ] を タップ

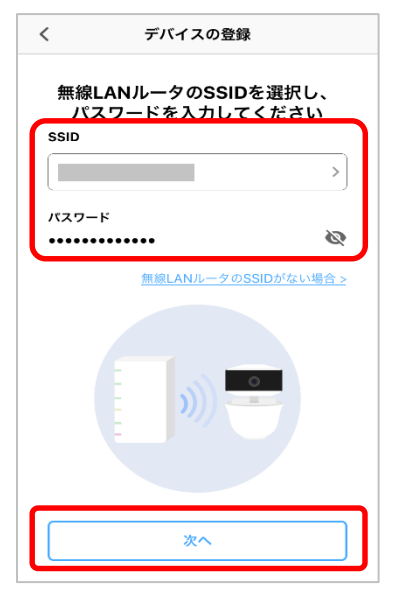

※ [次へ] をタップしたあと、⑩の画 面が表示されるまで時間がかかる場 合があります。

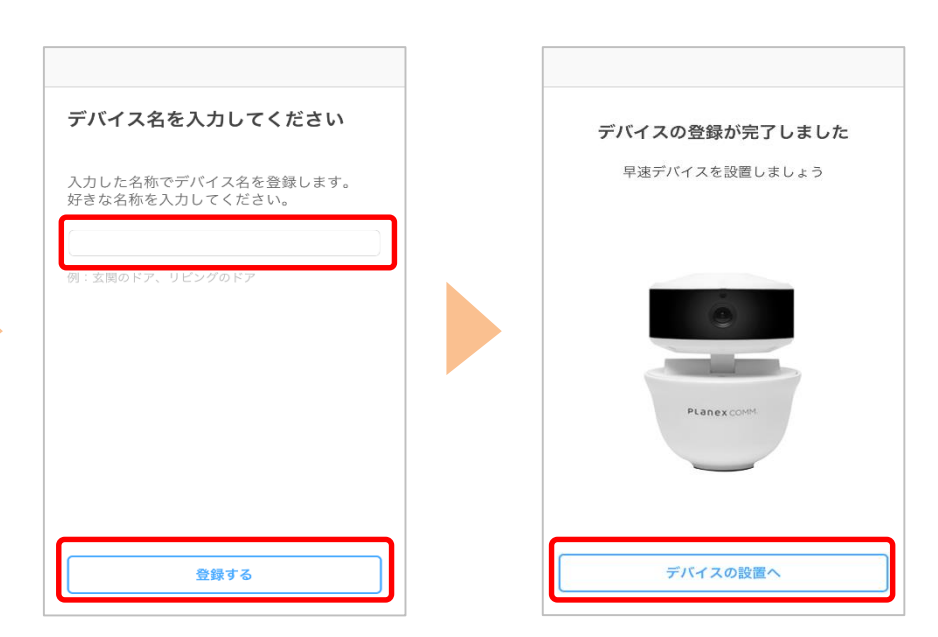

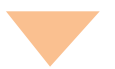

#### 迎確認事項を確認し[完了]を タップ

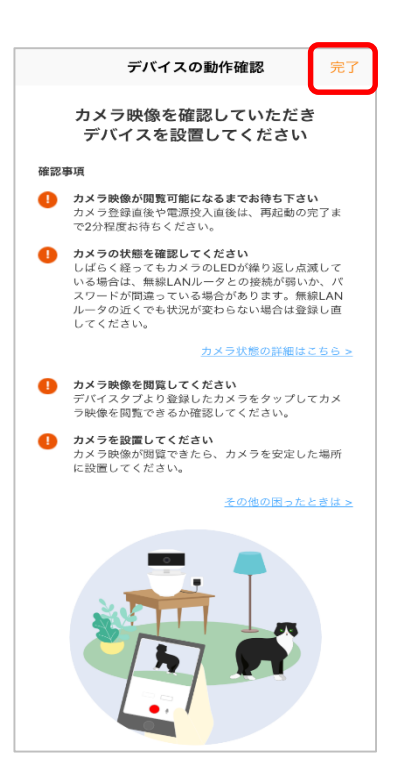

### 登録したネットワークカメラ 01の動 作確認については、次ページへ

## 無線LANルータの近くで、登録したネットワークカメラ 01の映像、 音声が確認できるか確認します。

画面を上下左右にフリック操作することでカメラの向きを操作

①カメラの映像が映ることを 確認

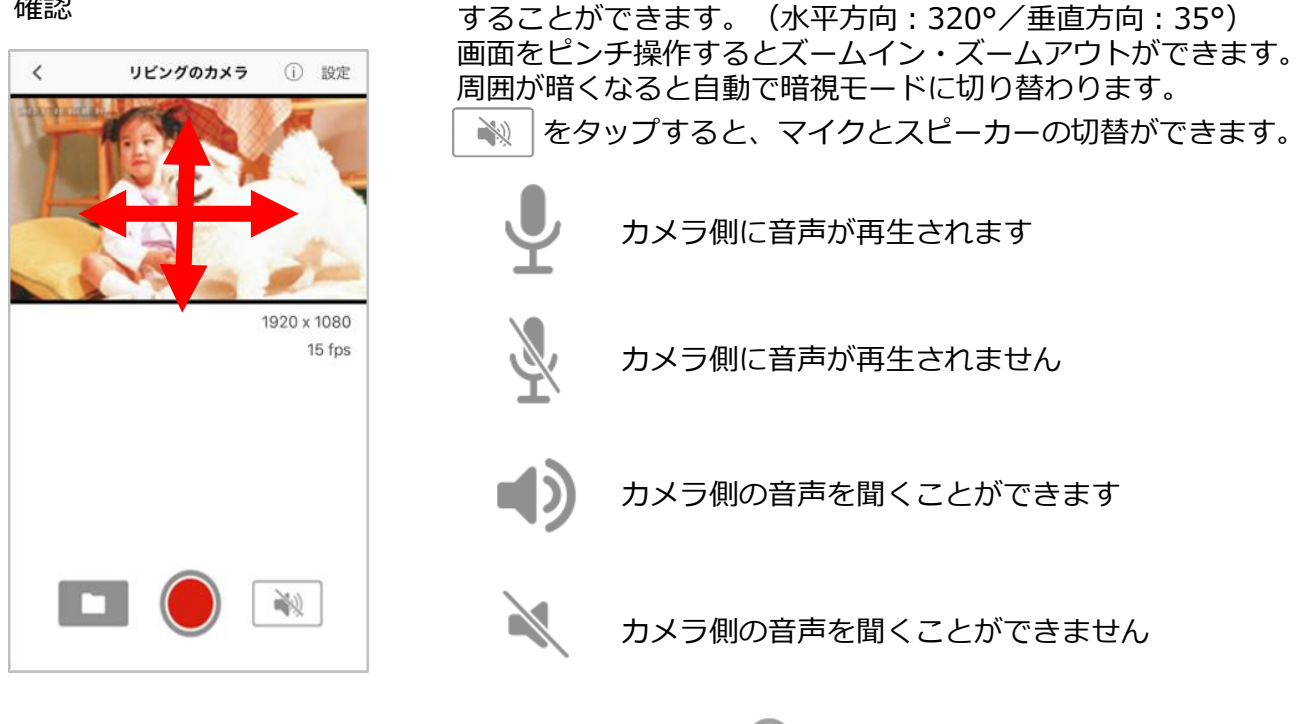

録画はカメラにmicroSDカード(別売)を挿入し、 🔵 をタップし開始します。 録画映像は 🔛 をタップし確認してください。

ご利用したい場所へネットワークカメラ 01を移動し、再度動作確認し完了です ネットワークカメラ 01 を必要に応じ固定します。

※アプリの画面はデザイン等変更になる場合があります